Dear Supplier,

Please be aware that your computer must be supported for using HTTP to be able to access the iSupplier portal.

Please do the following steps

- 1. Open Internet Explorer window.
- 2. Go to Tools.
- 3. Click on Internet Options.
- 4. Go to Advanced Tab.
- 5. Scroll down to the bottom and make the sure the use of SSL 3.0, TLS 1.0 and other settings are checked.
- 6. Apply.
- 7. Incase TLS 1.0 didn't work. Please check TLS 1.1.

| 19 | In                                                                                                    | iterne | t Op                                                                                                    | otions      |           |             |             |              | ନ       | 23    |
|----|----------------------------------------------------------------------------------------------------|--------|----------------------------------------------------------------------------------------------------|-------------|-----------|-------------|-------------|--------------|---------|-------|
| ee |                                                                                                    | Gene   | eral                                                                                                    | Security    | Privacy   | Content     | Connections | Programs     | Advi    | anced |
|    | Settings                                                                                                    |        |                                                                                                    |             |           |             |             |              |         | _     |
| nc |                                                                                                    |        | <ul> <li>Enable Enhanced Protected Mode*</li> <li>Enable Integrated Windows Authentication*</li> <li>Enable native XMLHTTP support</li> <li>Enable SmartScreen Filter</li> <li>Enable Strict P3P Validation*</li> <li>Use SSL 2.0</li> <li>Use SSL 3.0</li> <li>Use TLS 1.0</li> <li>Use TLS 1.1</li> <li>Use TLS 1.1</li> <li>Use TLS 1.2</li> <li>Warn about certificate address mismatch*</li> <li>Warn if changing between secure and not secure mode</li> <li>Warn if POST submittal is redirected to a zone that does n</li> </ul> |             |           |             |             |              |         |       |
|    |                                                                                                    |        | •                                                                                                    | <i></i>     |           |             |             |              | •       |       |
|    |                                                                                                    |        | *Tak                                                                                                    | es effect a | after you | restart you | Restore     | e advanced s | setting | s     |
|    | Reset Internet Explorer settings<br>Resets Internet Explorer's settings to their default<br>condition.<br>You should only use this if your browser is in an unusable state. |        |                                                                                                    |             |           |             |             |              |         |       |
|    | Some <u>settings</u> are managed by your system administrator.                                                                                                    |        |                                                                                                    |             |           |             |             |              |         |       |
| l  | L                                                                                                    |        |                                                                                                    |             |           | OK          |             | ancel        | Ap      | ply   |

@ 2012 DevElay Svetame I

Please contact the help desk for any further assistance.

Tel: +973 1714 8383, E-mail: <u>iSupplierhelpdesk@tatweerpetroleum.com</u>.